## Uploading ANCSA Proxy Filings via Alaska ZendTo

Alaska ZendTo is a program that allows people to securely transfer files to one another via the Internet. Through the program, a person may upload a file to the server and the program automatically sends an email to the person intended to receive the file. Once that person receives the email, they must click on a link provided in the email to receive the file. Without the link provided in the email, a user cannot access the file that was sent by the sender.

To access Alaska ZendTo, go to https://drop.state.ak.us/drop/.

The main screen looks like this:

| Lidit View Higtory Bookmarks Iools Help         Alaska ZendTo <ul> <li>https://webspp.state.ak.us/drop/</li> <li>Image: Control of the state of the state</li></ul> | م                  |
|----------------------------------------------------------------------------------------------------|--------------------|
| Alaska ZendTo                                                                                                    | م                  |
| https://webapp state.ak.us/drop/ I e C S - bouse, az Most Visited G Getting Started Latest Headlines I https://epoadmin.stat Home Login Zerial J e C S - bouse, az Zerial Zerial Zerial Zerial Zerial J e C S - bouse, az Zerial Zerial Zerial Zerial Zerial State and the point of the state state and the point of the state state and the point of the state is a service to make it easy for you to move files, including large files up to 8.0 GB, in and out of the State. I https://www.including is and the clicking the "Drop-off" button. I you are a member of the State, you can log in with your State of Alaska Usename and password and send files to anyone, in or out of the state you can be point but you can still send files to people in the State if you know their email address. State you can be and to go the you can be given to and the state if you know their email address. State you can be and the state and the state.                                                                                                    | م                  |
| Not Visited Getting Started Letest Headlines The https://epoadmin.stat                                                                                                    |                    |
| Home       Login         Username:       Password:         Login       Iogin         fyou are a State employee, you may login here:       Login         Login       Avoid having to verify your email address, and drop-off files to non-State users.         Anyone may perform the following activities:         Prop-off       Drop-off (upload) a file for a State employee (email verification required).         Pick-up       Pick-up (download) a file dropped-off for you.         Help       Laska ZendTo is a service to make it easy for you to move files, including large files up to 8.0 GB, in and out of the State.         I you are a member of the State, you can log in with your State of Alaska Username and password and send files to anyone, in or out of the state by logging in and then clicking the "Drop-of" button.         I you are not a member of the State, you can log in but you can still send files to people in the State if you know their email address.         I you gre not a member of the State, you cannot log in but you can still send files to people in the State if you know their email address.         I you gre not a member of the State, you cannot log in but you can still send files to people in the State if you know their email address.         I wor end to the State.       You cannot to people in the state if you know their email address.         I wor end to the State.       You cannot to people in the state if you know their email address.                                                                                                    |                    |
| Home       Login       Zero         Username:       Password:       Login         fyou are a State employee, you may login here:       Login       Avoid having to verify your email address, and drop-off files to non-State users.         Anyone may perform the following activities:       Prop-off       Drop-off (upload) a file for a State employee (email verification required).         Pick-up       Pick-up (download) a file dropped-off for you.         Help         Laska ZendTo is a service to make it easy for you to move files, including large files up to 8.0 GB, in and out of the State.         • Iyou are a member of the State, you can log in with your State of Alaska Username and password and send files to anyone, in or out of the state by logging in and then clicking the "Drop-off" button.         • Hyou are not a member of the State, you can log in but you can still send files to people in the State if you know their email address.         • Hyou ere not a member of the State, you cannot log in but you can still send files to people in the State if you know their email address.         • Hyou ere not a member of the State, you cannot log in but you can still send files to people in the State if you know their email address.         • Hyou ere not a member of the State, you cannot log in but you can still send files to people in the State if you know their email address.         • Hyou ere not a member of the State, wou cannot log in but you can still send files to people in the State if you know their email address.                                                                                                    |                    |
| Home       Login         Username:       Password:       Login         fyou are a State employee, you may login here:       Login         Login       Avoid having to verify your email address, and drop-off files to non-State users.         Anyone may perform the following activities:         Drop-off       Drop-off (upload) a file for a State employee (email verification required).         Pick-up       Pick-up (download) a file dropped-off for you.         Help       Jaska ZendTo is a service to make it easy for you to move files, including large files up to 8.0 GB, in and out of the State.         I you are a member of the State, you can log in with your State of Alaska Username and password and send files to anyone, in or out of the State yo loging in and then clicking the "Drop-off" button.         If you are not a member of the State, you can log in with your state of Alaska Username and password and send files to anyone, in or out of the State yo loging the "Drop-off" button.         If you are not a member of the State, you can log in but you can still send files to people in the State if you know their email address.         Start by clicking the "Drop-off" button.         If you are not a member of the State, you can log in but you can still send files to people in the State if you know their email address.         Start by clicking the "Drop-off" button.         If you are on a member of the State, you can be accessed workide the state to even the interview in the state interviewing the state to people in the State inteven the interviewintere                                                                                                    | oTh                |
| Username:       Password:       Login         If you are a State employee, you may login here:       Login       Avoid having to verify your email address, and drop-off files to non-State users.         Anyone may perform the following activities:       Drop-off       Drop-off (upload) a file for a State employee (email verification required).         Pick-up       Pick-up (download) a file dropped-off for you.         How are a member of the State, you can log in with your State of Alaska Username and password and send files to anyone, in or out of the State by loging in and then clicking the "Drop-off" button.         If you are not an member of the State, you can log in with your can still send files to people in the State if you know their email address. Start by loging the off the State.                                                                                                    |                    |
| fr you are a State employee, you may login here:           Login         Avoid having to verify your email address, and drop-off files to non-State users.           Anyone may perform the following activities:           Drop-off         Drop-off (upload) a file for a State employee (email verification required).           Pick-up         Pick-up (download) a file dropped-off for you.           Help         Jaska ZendTo is a service to make it easy for you to move files, including large files up to 8.0 GB, in and out of the State.           If you are a member of the State, you can log in with your State of Alaska Username and password and send files to anyone, in or out of the Start by logging in and then clicking the "Drop-off" button.           If you are not a member of the State, you cannot log in but you can still send files to people in the State if you know their email address. Start by clicking the "Drop-off" button.                                                                                                    |                    |
| Login       Avoid having to verify your email address, and drop-off files to non-State users.         Anyone may perform the following activities:                                                                                                    |                    |
| and drop-off files to non-State users.  Anyone may perform the following activities:  Drop-off Drop-off Drop-off (upload) a file for a State employee (email verification required).  Pick-up Pick-up Pick-up (download) a file dropped-off for you.  Ielp daska ZendTo is a service to make it easy for you to move files, including large files up to 8.0 GB, in and out of the State.  I fyou are a member of the State, you can log in with your State of Alaska Username and password and send files to anyone, in or out of the State by logging in and then clicking the "Drop-off" button.  If you are not a member of the State, you cannot log in but you can still send files to people in the State if you know their email address. Start by clicking the "Drop-off" button.                                                                                                    |                    |
| Anyone may perform the following activities:         Drop-off       Drop-off (upload) a file for a State employee (email verification required).         Pick-up       Pick-up (download) a file dropped-off for you.         Help       Jaska ZendTo is a service to make it easy for you to move files, including large files up to 8.0 GB, in and out of the State.         • If you are a member of the State, you can log in with your State of Alaska Username and password and send files to anyone, in or out of the State by logging in and then clicking the "Drop-off" button.         • If you are not a member of the State, you cannot log in but you can still send files to people in the State if you know their email address. State by clicking the "Drop-off" button.                                                                                                    |                    |
| Anyone may perform the following activities:                                                                                                    |                    |
| Drop-off       Drop-off (upload) a file for a State employee (email verification required).         Pick-up       Pick-up (download) a file dropped-off for you.         Help       Jaska ZendTo is a service to make it easy for you to move files, including large files up to 8.0 GB, in and out of the State.         • If you are a member of the State, you can log in with your State of Alaska Username and password and send files to anyone, in or out of the State by oliging in and then clicking the "Drop-off" button.         • If you are not a member of the State, you cannot log in but you can still send files to people in the State if you know their email address. State by clicking the "Drop-off" button.                                                                                                    |                    |
| Drop-off     Drop-off (upload) a file for a State employee (email verification required).     Pick-up     Pick-up (download) a file dropped-off for you.      Pick-up     Pick-up (download) a file dropped-off for you.      Is you are a service to make it easy for you to move files, including large files up to 8.0 GB, in and out of the State.      If you are a member of the State, you can log in with your State of Alaska Username and password and send files to anyone, in or out of the State by logging in and then clicking the "Drop-off" button.      If you are not a member of the State, you cannot log in but you can still send files to people in the State if you know their email address.     Start by clicking the "Drop-off" button.      If you can perform a file bate and which to appear on the files to people in the State if you know their email address.     Start by clicking the "Drop-off" button.                                                                                                    |                    |
| Pick-up Pick-up (download) a file dropped-off for you.  Ielp Jaska ZendTo is a service to make it easy for you to move files, including large files up to 8.0 GB, in and out of the State.  If you are a member of the State, you can log in with your State of Alaska Username and password and send files to anyone, in or out of the State by logging in and then clicking the "Drop-off" button.  If you are not a member of the State, you cannot log in but you can still send files to people in the State if you know their email address. Start by clicking the "Drop-off" button.                                                                                                    |                    |
| Pick-up (download) a file dropped-off for you.  Ielp Jaska ZendTo is a service to make it easy for you to move files, including large files up to 8.0 GB, in and out of the State.  If you are a member of the State, you can log in with your State of Alaska Username and password and send files to anyone, in or out of the State by logging in and then clicking the "Drop-off" button.  If you are not a member of the State, you cannot log in but you can still send files to people in the State if you know their email address. Start by clicking the "Drop-off" button.                                                                                                    |                    |
| <ul> <li>Help</li> <li>Jaska ZendTo is a service to make it easy for you to move files, including large files up to 8.0 GB, in and out of the State.</li> <li>If you are a member of the State, you can log in with your State of Alaska Username and password and send files to anyone, in or out of the State by logging in and then clicking the "Drop-off" button.</li> <li>If you are not a member of the State, you cannot log in but you can still send files to people in the State if you know their email address. Start by clicking the "Drop-off" button.</li> </ul>                                                                                                    |                    |
| <ul> <li>Help</li> <li>Vaska ZendTo is a service to make it easy for you to move files, including large files up to 8.0 GB, in and out of the State.</li> <li>If you are a member of the State, you can log in with your State of Alaska Username and password and send files to anyone, in or out of the State by logging in and then clicking the "Drop-off" button.</li> <li>If you are not a member of the State, you cannot log in but you can still send files to people in the State if you know their email address. Start by clicking the "Drop-off" button.</li> <li>If you are a member of the State, not not be and company output to be State to people in the State if you know their email address.</li> </ul>                                                                                                    |                    |
| <ul> <li>Jaska ZendTo is a service to make it easy for you to move files, including large files up to 8.0 GB, in and out of the State.</li> <li>If you are a member of the State, you can log in with your State of Alaska Username and password and send files to anyone, in or out of the State by logging in and then clicking the "Drop-off" button.</li> <li>If you are not a member of the State, you cannot log in but you can still send files to people in the State if you know their email address. Start by clicking the "Drop-off" button.</li> <li>If you are not a member of the State, you cannot log in but you can still send files to people in the State if you know their email address. Start by clicking the "Drop-off" button.</li> </ul>                                                                                                    |                    |
| <ul> <li>If you are a member of the State, you can log in with your State of Alaska Username and password and send files to anyone, in or out of the State by logging in and then clicking the "<i>Drop-off</i>" button.</li> <li>If you are not a member of the State, you cannot log in but you can still send files to people in the State if you know their email address. Start by clicking the "<i>Drop-off</i>" button.</li> </ul>                                                                                                    |                    |
| <ul> <li>If you are a member of the State, you can log in with your State of Alaska Osername and password and send nies to anyone, in or out of the State by logging in and then clicking the "<i>Drop-off</i>" button.</li> <li>If you are not a member of the State, you cannot log in but you can still send files to people in the State if you know their email address. Start by clicking the "<i>Drop-off</i>" button.</li> </ul>                                                                                                    | Ohata              |
| <ul> <li>If you are not a member of the State, you cannot log in but you can still send files to people in the State if you know their email address.<br/>Start by clicking the "Drop-off" button.</li> </ul>                                                                                                    | State.             |
| If you are a member of the State and wish to ack company outside the State to condition you come files, you can make the access a let access.                                                                                                    |                    |
| <ul> <li>in you are a member of the state and wish to ask someone outside the state to send you some mes, you can make the process a lot easier<br/>in and then clicking the "Request a Drop-off" button.</li> </ul>                                                                                                    | for them by loggin |
| This means the other person does not have to pass any tests to prove who they are, which makes the whole process a lot quicker for them.<br>• Files are automatically deleted from Alaska ZendTo 4 days after you upload them, so you don't need to manually clean up                                                                                                    |                    |
|                                                                                                    |                    |

Drop-off

From the main page, click the

. The following screen will appear:

All you need to do is enter your name, organization and email address, check the box next to **I'm not a robot** and then click

| laska ZendTo | × +                                                                                                    |            |
|--------------|----------------------------------------------------------------------------------------------------|------------|
| → C' û       | ① A https://drop.state.ak.us/drop/verify.php                                                                  | ♥ ☆        |
|              |                                                                                                    | and Freeze |
|              | Home Login                                                                                                    | ZendTo     |
|              |                                                                                                    |            |
| 1.14         | Information about the Sender                                                                                  |            |
|              | Have you been given a "Request Code"? Yes No                                                                  |            |
| 17.18        | Your name:                                                                                                    |            |
| 1.1.1        | Your organization:                                                                                            |            |
|              | Vour email address:                                                                                           |            |
|              |                                                                                                    |            |
|              | To confirm that you are a <i>real</i> person (and not a computer), please complete the quick challenge below: |            |
|              | I'm not a robot                                                                                               |            |
|              | reCAPTCHA<br>Privacy-Terms                                                                                    |            |
|              | I now need to send you a confirmation email.                                                                  |            |
| 100          | when you get it in a minute of two, click on the link in it.                                                  |            |
|              | Send confirmation                                                                                             |            |
|              |                                                                                                    |            |
|              |                                                                                                    |            |

After you click Send confirmation you should see the following screen:

| 🥹 Alaska ZendTo - Mozilla Firefox                                                                                                    |                          | X   |
|----------------------------------------------------------------------------------------------------|--------------------------|-----|
| <u>File Edit View History Bookmarks Tools Help</u>                                                                                                    | Management of the second |     |
| Alaska ZendTo                                                                                                    | 10                       | _   |
| A https://webapp.state.ak.us/drop/verify.php                                                                                                    | ☆ マ C 8 - receiver       | 2 🏠 |
| 🙆 Most Visited 🗌 Getting Started 😹 Latest Headlines 🖁 https://epoadmin.stat                                                                                                    |                          |     |
| Home Login                                                                                                    | ZendTo                   |     |
| Now wait for the email message from the Alaska ZendTo to arrive and click on the link in it.<br>You may close this window.<br>You will be directed to the main menu in a moment. |                          |     |
| Version 4.11   Copyright © 2011   About Alaska Zen                                                                                                    | endTo                    |     |

After this screen comes up, check your email. Alaska ZendTo will send you a confirmation email with instructions. The email shown below is sent to the email address you provided.

Click on the link in the email to continue the process.

| [ZendTo] You are trying to drop off some                                                                      | ><br>e files                                                |        |
|----------------------------------------------------------------------------------------------------|-------------------------------------------------------------|--------|
| Moore, Andrea C (CED)                                                                                         |                                                             |        |
|                                                                                                    |                                                             | ZanalT |
|                                                                                                    |                                                             | Zenal  |
|                                                                                                    |                                                             |        |
| This is an automated message sent to you by the Alask                                                         | a ZendTo service.                                           |        |
| Name: Andrea                                                                                                  |                                                             |        |
| Organization: -                                                                                               |                                                             |        |
| Email: andrea.moore@alaska.gov                                                                                |                                                             |        |
| You have asked us to send you this message so that you                                                        | u can drop-off some files for someone.                      |        |
| IGNORE THIS MESSAGE IF YOU WERE NOT I                                                                         | MMEDIATELY EXPECTING IT!                                    |        |
|                                                                                                    | ing link (or conving and partiag it into your web because): |        |
| [ Ith annual continue the process by all already the tall and                                                 | ing link (or copying and pasting it into your web browser). |        |
| Otherwise, continue the process by clicking the follow:                                                       |                                                             |        |
| Otherwise, continue the process by clicking the follow:<br>https://drop.state.ak.us/drop/dropoff.php?auth=050 | 108389e1b8f002315aa0a66b4262ab                              |        |

This takes you to the Drop-off screen shown below.

| Home                                                                              | Login                                                                        |                                                                                                    | ZendTo                                                                                                    |
|-----------------------------------------------------------------------------------|------------------------------------------------------------------------------|----------------------------------------------------------------------------------------------------|----------------------------------------------------------------------------------------------------|
| PLEASE NOTE<br>Files uploaded to<br>download. Users<br>tool such as "7-Zij        | Alaska ZendTo are a<br>are also <b>strongly enc</b><br>", before sending the | scanned for viruses. But still exercise t<br>souraged to encrypt any files containing<br>m via Alaska ZendTo! | he same degree of caution as you would with any other file you<br>g sensitive information (e.g. personal private information) using a |
| This web page will<br>containing the info<br>for identity confirm                 | allow you to drop-off<br>rmation you enter bel<br>lation purposes.           | (upload) one or more files for a State of<br>ow and instructions for downloading the                          | Alaska user. The recipient will receive an automated email file. Your IP address will also be logged and sent to the recipient        |
| Andrea <andrea.< td=""><th>moore@alaska.gov&gt;</th><td></td><td></td></andrea.<> | moore@alaska.gov>                                                            |                                                                                                    |                                                                                                    |
| Calculate SHA                                                                     | -256 checksum of ea<br>to me when each re                                    | nch file.<br>Sipient picks up the file(s).                                                                    | <ul> <li>✓ Send e-mail message to recipients</li> <li>✓ which includes Passcode as well as Claim ID</li> </ul>                        |
| Short note to the F                                                               | Recipients:                                                                  | 1000 / 1000 left<br>Click to Add Files or Drag                                                                | Them Here                                                                                                    |
|                                                                                   |                                                                              | Version 5.02   Copyright © 2018                                                                               | About Alaska ZendTo                                                                                                    |

FIRST: Check all four boxes under the From box.

**SECOND:** Click in the **TO** box. The following screen will pop up:

| Add Red | ipients 💌        |
|---------|------------------|
|         | Add One Add Many |
| Name:   |                  |
| Email:  |                  |
|         | Add Recipient    |
|         |                  |

## After name: type in ancsa

After Email: type in ancsa@alaska.gov

Click Click Then you may close the window by clicking the "x" in the upper right hand corner of the popup window.

**NEXT:** You can add a brief note to send to the Division if you like in the space provided.

**NEXT:** On the drop off screen click Click to Add Files or Drag Them Here. This button will bring up a file menu to allow you to select the file(s) you want to upload. Once you have selected a file, its location on the computer will appear under **FILENAME 1**.

| Login                                                                                                    |                                                                                                    |                                                                | Zenuro                                                                     |
|----------------------------------------------------------------------------------------------------|----------------------------------------------------------------------------------------------------|----------------------------------------------------------------|----------------------------------------------------------------------------|
| PLEASE NOTE                                                                                                    |                                                                                                    |                                                                |                                                                            |
| Files uploaded to Alaska ZendTo are scanned for v<br>lownload. Users are also <b>strongly encouraged</b> to e<br>ool such as "7-Zip", before sending them via Alaska 2                                                                                                    | viruses. But still exercise th<br>encrypt any files containing<br>ZendTo!                                                  | ne same degree of caution<br>sensitive information (e.g.       | as you would with any other file you personal private information) using a |
| nis web page will allow you to drop-off (upload) one ontaining the information you enter below and instru-<br>r identity confirmation purposes.                                                                                                    | or more files for a State of a<br>ctions for downloading the                                                               | Alaska user. The recipient w<br>file. Your IP address will als | vill receive an automated email so be logged and sent to the recipient     |
| rom:                                                                                                    |                                                                                                    |                                                                |                                                                            |
| Andrea <andrea.moore@alaska.gov> -</andrea.moore@alaska.gov>                                                                                                    |                                                                                                    |                                                                |                                                                            |
| Calculate SHA-256 checksum of each file.                                                                                                    |                                                                                                    | Send e                                                         | mail message to recipients                                                 |
| Send an email to me when each recipient picks                                                                                                    | up the file(s).                                                                                                    | ✓ which is                                                     | ncludes Passcode as well as Claim ID                                       |
| ):<br>Andrea <andrea.moore@alaska.gov> 😑 📀</andrea.moore@alaska.gov>                                                                                                    |                                                                                                    |                                                                |                                                                            |
| Octa an enanto me when each each explant period         D:         Andrea <andrea.moore@alaska.gov>         import note to the Recipients:         (This is where you type in a note to the Displanting and Securities Staff)</andrea.moore@alaska.gov>                                                                                                    | ivision of                                                                                                    |                                                                |                                                                            |
| o:<br>Andrea <andrea.moore@alaska.gov><br/>Andrea to the Recipients:<br/>(This is where you type in a note to the Di<br/>Banking and Securities Staff)</andrea.moore@alaska.gov>                                                                                                    | ivision of                                                                                                    |                                                                |                                                                            |
| o:<br>Andrea <andrea.moore@alaska.gov><br/>Andrea <andrea.moore@alaska.gov><br/>Andrea <andrea.moore@alask< th=""><th>ivision of<br/>917 / 1000 left</th><th></th><th></th></andrea.moore@alask<></andrea.moore@alaska.gov></andrea.moore@alaska.gov>                                                                                                    | ivision of<br>917 / 1000 left                                                                                              |                                                                |                                                                            |
| b:<br>Andrea <andrea.moore@alaska.gov></andrea.moore@alaska.gov>                                                                                                    | ivision of<br>917 / 1000 left<br>Click to Add Files or Drag                                                                | Them Here                                                      |                                                                            |
| o:<br>Andrea <andrea.moore@alaska.gov><br/>Andrea <andrea.moore@alaska.gov><br/>Banking and Securities Staff)<br/>Filename</andrea.moore@alaska.gov></andrea.moore@alaska.gov>                                                                                                    | ivision of<br>917 / 1000 left<br>Click to Add Files or Drag<br>Size                                                        | Them Here<br>Description                                       |                                                                            |
| o:<br>Andrea <andrea.moore@alaska.gov></andrea.moore@alaska.gov>                                                                                                    | ivision of<br>917 / 1000 left<br>Click to Add Files or Drag<br>Size<br>636.5 KB                                            | Them Here<br>Description<br>ANCSA sample file                  | ×                                                                          |
| Disclot an email to the when each techniculation picture.          Andrea <andrea.moore@alaska.gov> <ul> <li></li></ul></andrea.moore@alaska.gov>                                                                                                    | ivision of<br>917 / 1000 left<br>Click to Add Files or Drag<br>Size<br>636.5 KB<br>636.5 KB / 10240                        | Them Here Description ANCSA sample file MB                     | ×                                                                          |
| o:<br>Andrea <andrea.moore@alaska.gov><br/>Andrea <andrea.moore@alaska.gov><br/>Andrea <andrea.moore@alask< td=""><td>917 / 1000 left<br/>917 / 1000 left<br/>Click to Add Files or Drag<br/>Size<br/>636.5 KB<br/>636.5 KB / 10240<br/>Drop-off Files</td><td>Them Here<br/>Description<br/>ANCSA sample file<br/>MB</td><td>×</td></andrea.moore@alask<></andrea.moore@alaska.gov></andrea.moore@alaska.gov> | 917 / 1000 left<br>917 / 1000 left<br>Click to Add Files or Drag<br>Size<br>636.5 KB<br>636.5 KB / 10240<br>Drop-off Files | Them Here<br>Description<br>ANCSA sample file<br>MB            | ×                                                                          |

You can add additional files by clicking Click to Add Files or Drag Them Here. You can also add descriptions of each file in the Description boxes.

Once you have selected all of the files you want to upload, click **Drop off Files**.

When you click **Drop off Files**, the following screen will appear:

| Home Lo<br>Drop-Off Sumr                                                                                                    | <sup>gin</sup><br>nary                                                            | ZendTo                                                                                                    |
|----------------------------------------------------------------------------------------------------|-----------------------------------------------------------------------------------|----------------------------------------------------------------------------------------------------|
| Filename ANCSA_ZendToIns                                                                                                    | Size SHA-25<br>structions.pdf 636.5 KB 445935CF108B47<br>999BADFEDF6002<br>1 file | 6 Checksum         Description           77074FDD3B97760E024         ANCSA sample file           88A3ACC4BC72DCD5981         ANCSA sample file |
| Andrea <andrea.moore@ala<br>To:<br/>Andrea <andrea.moore@al< th=""><th>ska.gov&gt; - from 10.3.206.21 on 2018-03-27<br/>aska.gov&gt;</th><th>10:35</th></andrea.moore@al<></andrea.moore@ala<br> | ska.gov> - from 10.3.206.21 on 2018-03-27<br>aska.gov>                            | 10:35                                                                                                    |
|                                                                                                    | Comme<br>(This is where you type in<br>Division of Banking and Se                 | ents:<br>a note to the<br>curities Staff)                                                                                                    |
| None of the files has been pie                                                                                                    | ked-up yet.                                                                       |                                                                                                    |
| A. Sugar Bank                                                                                                    | Version 5.02   Copyright © 20                                                     | 018   About Alaska ZendTo                                                                                                    |

An email will then be sent to ancsa@alaska.gov with a secure link to allow Division staff to pick up the file.

When the file is picked up, you will receive a confirmation email similar to the following:

Tue 3/27/2018 10:21 AM ZendTo <noreply@state.ak.us> [ZendTo] andrea.moore@alaska.gov has picked up your drop-off! To Moore, Andrea C (CED)

This is an automated message sent to you by the Alaska ZendTo service.

The drop-off you made (claim ID: QFoizgdw2aNapPZM) has been picked-up.

The file "ANCSA\_ZendToInstructions.pdf" was picked up.

andrea.moore@alaska.gov made the pick-up from 10.3.206.21.

Note: You will not be notified about any further pick-ups of files in this drop-off by this recipient.

Full information about the drop-off: Claim ID: QFoizgdw2aNapPZM Date of Drop-off: 2018-03-27 10:18:57

If you received a confirmation from Alaska ZendTo and you do not receive the confirmation email showing that the Division has picked up your file within one week from drop off, please contact the Division of Banking and Securities at (907) 269-8140.

**ZendTo**